## Unscharfen Anmeldebildschirm rückgängig machen

17. August 2019

Seit dem letzten großen Windows 10 Update (Version 1903) wird der Bildschirmhintergrund bei der Anmeldeprozedur unscharf dargestellt. Wozu das gut sein soll, erschließt sich dem Nutzer nicht so ganz, da die angezeigten Bilder recht schön sind. Um die Bilder wieder sichtbar zu machen, ist ein kleiner Eingriff in die Registry erforderlich.

Leider hat Microsoft in den Windows-Einstellungen keine normale Schaltfunktion eingebaut, daher musst du einen neuen Eintrag im Registrierungseditor anlegen.

Öffne mit der Tastenkombination [Windows][R] das Fenster **Ausführen**, tippe den Befehl **regedit** ein, und navigiere in der Registry zu folgendem Eintrag:

## $HKEY\_LOCAL\_MACHINE \ SOFTWARE \ Policies \ Microsoft \ Windows \ System$

Im rechten Anzeigebereich öffnest du mit einem Rechtsklick das Kontextmenü und erstelle mit Neu | DWORD-Wert (32-Bit) einen neuen Eintrag, den du DisableAcrylicBackgroundOnLogon nennst.

Dann öffnest du den neuen Eintrag mit einem Doppelklick, änderst den Wert von **0** auf **1** und speicherst die Änderung mit **OK**.

Schließe den Registrierungseditor und starte deinen Computer neu, damit die Änderung aktiviert werden kann.

Um die Unschärfe des Anmeldebildschirms zu reaktivieren, wiederhole die Arbeitsschritte und ändere den Wert von **DisableAcrylicBackgroundOnLogon** wieder auf 0 (Null).